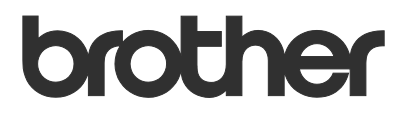

# Brukermanual Order Supplies

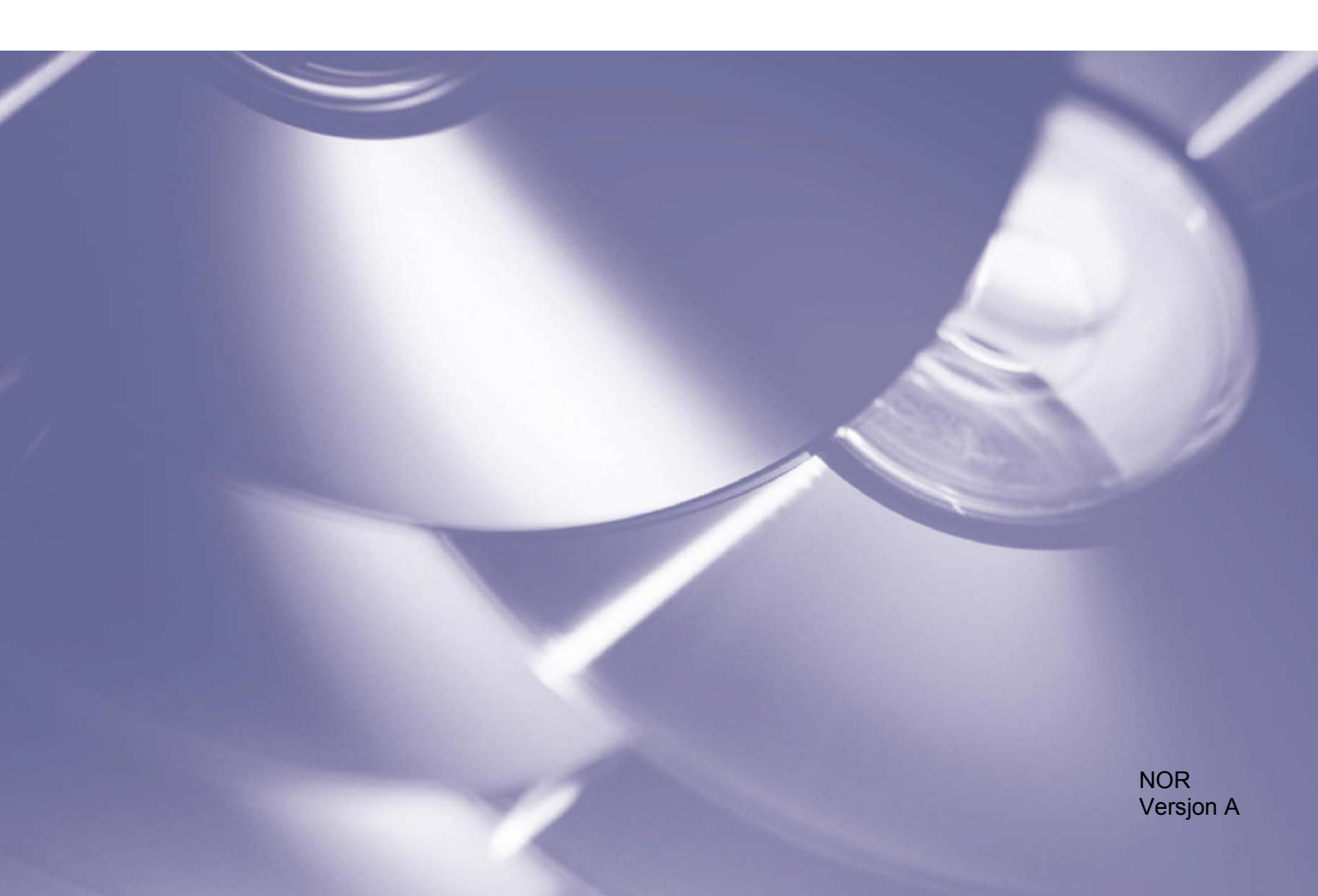

### Copyright

Copyright © 2020 Brother Industries, Ltd. All rights reserved.

Informasjon i dette dokumentet kan endres uten forvarsel. Skjermene i dette dokumentet er bare for illustrasjonsformål og kan avvike fra de faktiske skjermene. Den omtalte programvaren i dette dokumentet leveres ifølge lisensavtaler. Programvaren kan bare kopieres eller brukes i samsvar med disse betingelsene. Ingen deler av denne publikasjonen kan reproduseres i noen form eller med noen metode uten skriftlig tillatelse på forhånd fra Brother Industries, Ltd.

#### Varemerker

Alle vare- og produktnavn for selskaper som vises på Brother-produkter, i relaterte dokumenter og annet materiale, er varemerker eller registrerte varemerker som tilhører disse respektive selskapene.

# Innholdsfortegnelse

| 1   | Bakgrunn                                                                   | 1 |
|-----|----------------------------------------------------------------------------|---|
| 2   | Konfigurasjon                                                              | 2 |
|     | 2.1 Opprette og redigere JSON-filer                                        | 2 |
|     | 2.2 Innstillinger                                                          |   |
|     | 2.3 Sende ut konfigurasjonsfilen                                           | 4 |
| 3   | Bruk                                                                       | 6 |
|     | 3.1 Bestille rekvisita fra maskinens kontrollpanel                         | 6 |
|     | 3.2 Feilsøking                                                             | 7 |
| Vec | dlegg – Eksempel på JSON-filer                                             | 8 |
|     | Eksempel på JSON-fil for en enkelt kontaktoppføring                        |   |
|     | Eksempel på JSON-fil for flere kontaktoppføringer (bare støttede modeller) | 9 |

| 1             | Bakgrunn                                                                                                    |
|---------------|----------------------------------------------------------------------------------------------------|
|               | Order Supplies       Second provide the second provide the second pr |
| Brothers "Ord | er Supplies"-programvareløsning lar brukere enkelt bestille ekte Brother-rekvisita fra                                                                                                    |

Brothers "Order Supplies"-programvareløsning får brukere enkelt bestille ekte Brother-rekvisita fra nettverkstilkoblede maskiner. Disse bestillingene sendes deretter på e-post til en designert Brotherforhandler eller IT-administrator som kan levere riktig type og antall utstyr.

| 00:00 01.01.202 | 2               | **               |            | ġ. | Velg kategori:            |  |
|-----------------|-----------------|------------------|------------|----|---------------------------|--|
|                 |                 |                  |            | ٦  | Be om hjelp               |  |
| Faks            | Kopi            | Skann            | Service    |    | Bestill rekvisita         |  |
| 91              |                 |                  |            |    | Kontaktinfor-<br>masjon.  |  |
| Alle innst.     | Sikker utskrift | 2 i 1<br>ID/kopi | +          |    | Personlig<br>informasjon. |  |
| Standard 1      | Standard 2      | Egendef. 1       | Egendef. 2 | >  | Personvernmelding         |  |

### Funksjoner

- Legger til "Bestill rekvisita"-knappen på maskinens Service-meny.
- Maks. antall rekvisita og tilbehør tillatt per bestilling kan tilpasses.
- En valgfri PIN som hindrer uautoriserte rekvisitabestillinger.
- Kontaktinformasjonen for brukeren og forhandleren / IT-administratoren kan tilpasses og oppbevares på maskinen.
- Hurtigkonfigurering ved hjelp av JSON-filer og Brother Mass Deployment Tool.
- Rask og sikker kommunikasjon via e-post (SSL eller TLS).

#### MERK

- For å aktivere denne løsningen, trenger du en gyldig lisenskode og programvare som kan sende lisenskoder til målmaskinene. Ta kontakt med ditt lokale Brother-kontor for mer informasjon.
- For en detaljert liste over alle Brother-maskinene som er kompatible med "Order Supplies"løsningen, kan du ta kontakt med ditt lokale Brother-kontor.

Konfigurasjon

For å konfigurere en komponent av en tjenesteløsning, må du forberede riktig JSON-innstillingsfil (JavaScript Object Notification), og deretter sende den til målmaskinen med Brother Mass Deployment Tool.

# 2.1 Opprette og redigere JSON-filer

JSON er en åpen standard som gir deg muligheten til å angi dine egne innstillinger uten å måtte forstå PCLeller PJL-kommandoer. Ethvert JSON-støttet tekstredigeringsprogram kan brukes til å opprette og redigere innstillingsfiler.

JSON-filformat (eksempel)

2

```
{
  "attributes": {
                                       ← fast verdi "pns_firmware"
    "software id": "pns firmware",
    "setting version": "",
                                           ← version (operatørene kan bruke dette feltet til sporing)
    "schema revision": 4
                                          ← nåværende skjemaversjon
  },
  "settings": {
    "network": {
      "protocol": {
        "mail": {
           "mail enabled": true
        },
         "services mail": {
           "smtp server address": "192.168.0.1",
           "smtp server port": 389,
           "smtp server authentication method": "smtp auth",
                                                                         Navn på
                                                                 Rød:
                                                                         innstillingene
```

| Grønn: | Verdien til<br>innstillingene |   |
|--------|-------------------------------|---|
|        |                               | • |

Strukturen til JSON-innstillinsfilen for "Order Supplies" og plasseringen til individuelle innstillingsoppføringer beskrives i JSON-skjemafilene som kommer med Brother Mass Deployment Tool, som er nødvendig for å sende JSON-innstillingsfiler til Brother-maskiner.

Følgende innstillingskategorier støttes:

| Kategori       | Beskrivelse                                  |
|----------------|----------------------------------------------|
| services_mail  | Innstillinger for tjenestens e-postserver    |
| contact_info   | Detaljer om mottakeren av støtteforespørsler |
| personal_info  | Detaljer om avsender av støtteforespørsler   |
| privacy_policy | Alternativer for personvernmeldingen         |
| order_supplies | Innstillinger for Order Supplies-løsningen   |

Se Vedlegg for et eksempel på JSON-filer.

# 2.2 Innstillinger

## 2.2.1 E-postinnstillinger

| Navn                                              | Beskrivelse                                                                      |
|---------------------------------------------------|----------------------------------------------------------------------------------|
| <pre>smtp_server_address</pre>                    | Angi SMTP-serveradressen. Format: 0.0.0.0.                                       |
| smtp_server_port                                  | Angi SMTP-serverens portnummer.                                                  |
| <pre>smtp_server_authentication_method</pre>      | Angi pålitelighetskontrollmetoden til SMTP-                                      |
|                                                   | <pre>serveren. Verdier: "none", "smtp_auth".</pre>                               |
| smtp_auth_account_name                            | Angi SMTP-kontonavnet.                                                           |
| smtp_auth_account_password                        | Angi SMTP-kontopassordet.                                                        |
| smtp_ssl_tls_method                               | Angi sikkerhetskontroll for SMTP.                                                |
|                                                   | Verdier: "none", "ssl", "tls".                                                   |
| <pre>smtp_verify_server_certificate_enabled</pre> | Velg hvorvidt du vil aktivere CA-sertifikatet når du                             |
|                                                   | <pre>bruker SSL eller TLS. Verdier: "true", "false".</pre>                       |
| device_email_address                              | Angi e-postadressen som brukes av målmaskinene for å sende tjenesteforespørsler. |

## 2.2.2 Kontaktinformasjon

| Navn                  | Beskrivelse                                                                                                |
|-----------------------|----------------------------------------------------------------------------------------------------|
| contact_name          | Navnet til mottakeren av tjenesteforespørslene (opptil 255 alfanumeriske tegn eller symboler).             |
| contact_phone_num     | Telefonnummer til mottakeren av tjenesteforespørslene (opptil 20 siffer og følgende symboler: $*, #, -$ ). |
| contact_email_address | E-postadresse til mottakeren av tjenesteforespørslene (opptil 255 alfanumeriske tegn eller symboler).      |

#### MERK

Kontaktinformasjonen som oppgis under channel\_service > contact\_info, gjelder i ett av disse tilfellene:

- Modellen din støtter bare JSON-filer med en enkelt kontaktoppføring.
- Modellen din støtter JSON-filer med flere kontaktoppføringer, og du bør ha samme kontaktinformasjon for alle programvareløsningene som er oppført i JSON-filen.

Hvis modellen din støtter en JSON-fil med flere kontaktoppføringer og du bør spesifisere atskilt kontaktinformasjon for hver løsning, må du gå til oppføringen til den nødvendige løsningen i JSON-filen og skrive inn kontaktinformasjonen du vil ha, under "contact\_info". Se et eksempel på en JSON-fil med flere kontaktoppføringer i vedlegget.

## 2.2.3 Personopplysninger

| Navn                   | Beskrivelse                                                                                           |
|------------------------|----------------------------------------------------------------------------------------------------|
| personal_name          | Navnet til avsender av tjenesteforespørslene (opptil 255 alfanumeriske tegn eller symboler).          |
| personal_phone_num     | Telefonnummer til avsender av tjenesteforespørslene (opptil 20 siffer og følgende symboler: *, #, –). |
| personal_email_address | E-postadresse til avsender av tjenesteforespørslene (opptil 255 alfanumeriske tegn eller symboler).   |

## 2.2.4 Personverninnstillinger

| Navn                | Beskrivelse                                                                                                    |
|---------------------|----------------------------------------------------------------------------------------------------|
| privacy_notice_skip | Angi hvorvidt personvernmeldingen skal vises før en<br>tjenesteforespørsel blir sendt.<br>Verdier: "true", "false". |
| privacy_policy_url  | Angi URL-en til personvernmeldingen.                                                                                |

## 2.2.5 Regler for "Order Supplies"

| Navn                              |                       | Beskrivelse                                                 |  |
|-----------------------------------|-----------------------|-------------------------------------------------------------|--|
| contact_info                      | contact_name          | Navnet til mottakeren av tjenesteforespørslene              |  |
| (opptil to                        |                       | (opptil 255 alfanumeriske tegn eller symboler).             |  |
| innstillinger,                    | contact_phone_num     | Telefonnummer til mottakeren av tjenesteforespørslene       |  |
| bare støttede                     |                       | (opptil 20 siffer og følgende symboler: *, #, – ).          |  |
| modeller)                         | contact_email_address | E-postadresse til mottakeren av tjenesteforespørslene       |  |
|                                   |                       | (opptil 255 alfanumeriske tegn eller symboler).             |  |
| order_supplie                     | es_report_format      | Angi rapportformatet for rekvisitabestillinger.             |  |
|                                   |                       | Verdier: "plaintext", "xml", "csv".                         |  |
| order supplies max order quantity |                       | Angi maks. antall rekvisita en bruker kan bestille          |  |
|                                   |                       | (maks.: 9).                                                 |  |
| order supplies pin require        |                       | Angi hvorvidt brukeren må bekrefte bestillingen med en      |  |
|                                   |                       | PIN. Alternativer: "true", "false".                         |  |
| order supplies pin                |                       | Angi PIN-koden som brukeren trenger for å bestille          |  |
|                                   |                       | rekvisita (4 siffer).                                       |  |
| order supplies history            |                       | Angi hvorvidt tidligere bestillingshistorikk skal vises før |  |
| (bare støttede modeller)          |                       | den aktuelle bestilling sendes. Alternativer: "true",       |  |
|                                   |                       | "false".                                                    |  |

# 2.3 Sende ut konfigurasjonsfilen

Bruk Brother Mass Deployment Tool til å sende nylig opprettede JSON-filer til målmaskinen for å ta i bruk innstillingene.

1. Kjør Brother Mass Deployment Tool.

#### MERK

Sørg for at du vet hvilken skjemafil som støttes i modellen din. Hvis du vil ha en liste over tilgjengelige skjemafiler og aktuelle modeller, kan du se README.TXT-filen i "schema"-mappen. Du trenger denne informasjonen senere.

- Kontroller at maskinen du vil bruke står på listen.
   Hvis maskinen ikke er på listen, kan du klikke på Legg til enheter-knappen.
- 3. Velg målmaskinen eller -maskinene.
- 4. Klikk på **Konfigurer fil**-knappen. Velg innstillingene du vil bruke, og klikk deretter på **Åpne**. Filen du valgte vises i Innstillingsfil.
- 5. Hvis du bruker innstillingene på passordbeskyttede enheter, må du angi passordet i Enhetspassordfanen.

6. Velg avkrysningsboksen til maskinen du vil bruke, og klikk deretter på **Send**-knappen for å fullføre. Hvis dette ikke fungerer, kan du klikke på **Åpne loggmappe**-knappen og sjekke loggfilen.

#### MERK

- Du finner mer informasjon i Brukermanualen for Mass Deployment Tool på support.brother.com.
- For å fjerne denne programvareløsningen og tilknyttede personopplysninger fra maskinen, må du nullstille innstillingene til maskinen til de opprinnelige fabrikkinnstillingene. Du finner mer informasjon i maskinens *Online brukerveiledning*.

Bruk

3

# 3.1 Bestille rekvisita fra maskinens kontrollpanel

Hvis Brother-maskinen begynner å gå tom for tilbehør, kan du bestille nye rekvisita på følgende måte:

1. Trykk på **Service** på startskjermbildet til maskinen.

| 00 | :00 01.01.202 | 2               | **               |            | <b>L</b> OF |
|----|---------------|-----------------|------------------|------------|-------------|
|    | Faks          | Kopi            | Skann            | Service    |             |
|    | Alle innst.   | Sikker utskrift | 2 i 1<br>ID/kopi | +          | _           |
| <  | Standard 1    | Standard 2      | Egendef. 1       | Egendef. 2 | >           |

3. Velg nødvendige rekvisita og hvor mange du trenger.

| Velg rekvisita: |       |
|-----------------|-------|
| Cyan(C)         |       |
| 0               |       |
| Magenta(M)      |       |
| 0               |       |
| Gul(Y)          |       |
| 0               |       |
| Sort(BK)        |       |
| 0               |       |
| Tillegeoutetur  |       |
| lilleggsutstyr  | Start |

(Rekvisita og tilbehør kan variere avhengig av modell.)

4. Velg nødvendig tilbehør og hvor mange du trenger.

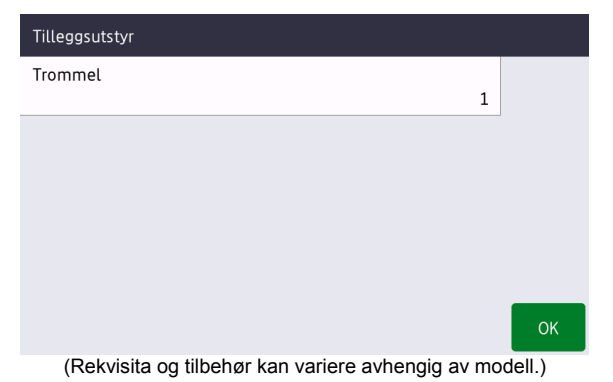

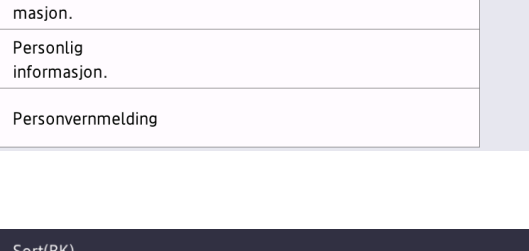

2. Trykk på Bestill rekvisita.

Velg kategori: Be om hjelp

Bestill rekvisita Kontaktinfor-

|   |             | ×                      | < >                          |
|---|-------------|------------------------|------------------------------|
| 1 | 2           | 3                      |                              |
| 4 | 5           | 6                      |                              |
| 7 | 8           | 9                      |                              |
|   | 0           |                        |                              |
|   |             |                        | ОК                           |
|   | 1<br>4<br>7 | 1 2<br>4 5<br>7 8<br>0 | 1 2 3<br>4 5 6<br>7 8 9<br>0 |

| Trommel |   |   |   |     |
|---------|---|---|---|-----|
| 1       |   |   | × | < > |
|         | 1 | 2 | 3 |     |
|         | 4 | 5 | 6 |     |
|         | 7 | 8 | 9 |     |
|         |   | 0 |   |     |
|         |   |   |   | ОК  |

5. Trykk på Start. Om nødvendig, skriv inn PIN-koden du fikk av Brother-forhandleren eller ITadministratoren.

| Velg rekvisita: |   |       |
|-----------------|---|-------|
| Cyan(C)         |   |       |
|                 | C |       |
| Magenta(M)      |   |       |
|                 | 5 |       |
| Gul(Y)          |   |       |
|                 | 5 |       |
| Sort(BK)        |   |       |
| :               | 1 |       |
| Tilleggsutstyr  |   | Start |

6. Godta personvernmeldingen og trykk på OK. 7. Bestillingen er registrert.

| Personvernmelding                                                                                                    | Sender              |  |
|----------------------------------------------------------------------------------------------------|---------------------|--|
| Godtar du å sende maskinens<br>informasjon (inneholder<br>personopplysninger)?<br>For mer informasjon,<br>http://example.com | example@brother.com |  |
| ✓ Godta                                                                                                    | ок                  |  |

Brother-forhandleren eller IT-administratoren bekrefter bestillingen og de nye rekvisitaene leveres snart. En kopi av forespørselen sendes også til den personlige e-postadressen din.

## 3.2 Feilsøking

| Problem                                     | Løsning                                                                                                    |
|---------------------------------------------|----------------------------------------------------------------------------------------------------|
| Godkj.feil (Autentiseringsfeil)             | Kontroller at e-postinnstillingene til enheten er riktig konfigurert.                                                                                                    |
| Sendefeil                                   | Sørg for at maskinen er koblet til nettverket og at kontakt- og person-e-<br>postadressene er riktig konfigurert.                                                                                     |
| Jeg vil vise<br>personvernmeldingen på nytt | For å se personvernmeldingen på nytt, går du til Startskjermbildet ><br>Service > Personvernmelding.<br>Hvis brukeren allerede har samtykket til personvernmeldingen, er<br>"Godta"-knappen grået ut. |

# Vedlegg – Eksempel på JSON-filer

# Eksempel på JSON-fil for en enkelt kontaktoppføring

```
"attributes": {
  "software id": "pns_firmware",
  "setting_version": "",
  "schema revision": 4
},
"settings": {
  "network": {
    "protocol": {
      "mail": {
        "mail enabled": true
      },
      "services mail": {
        "smtp server address": "192.168.0.1",
        "smtp server port": 389,
        "smtp server authentication method": "smtp auth",
        "smtp auth account name": "account name",
        "smtp auth account password": "account password",
        "smtp ssl tls method": "ssl",
        "smtp verify server_certificate_enabled": true,
        "device email_address": "account2@example.com"
      }
    },
    "channel_service": {
      "contact info": [
        {
          "contact name": "dealer2",
          "contact phone num": "000-000-000-000",
          "contact email address": "dealer2@example.com"
        }
      ],
      "personal_info": [
        {
          "personal name": "custom2",
          "personal_phone_num": "2222-2222-2222-2222",
          "personal email address": "custom2@example.com"
        }
      ],
      "privacy policy": {
        "privacy notice skip": true,
        "privacy policy url": "http://example2.com"
      },
      "order supplies": {
        "order supplies report format": "plaintext",
        "order supplies max quantity": 5,
        "order supplies pin require": true,
        "order supplies pin": "1111"
      }
    }
 }
}
```

}

# Eksempel på JSON-fil for flere kontaktoppføringer (bare støttede modeller)

Eksempel på JSON-fil for en enkelt kontaktoppføring

```
"attributes": {
  "software id": "pns firmware",
  "setting version": "",
  "schema revision": 4
},
"settings": {
  "network": {
    "protocol": {
      "mail": {
        "mail enabled": true
      },
      "services mail": {
        "smtp server address": "192.168.0.1",
        "smtp_server_port": 389,
        "smtp server authentication method": "smtp auth",
        "smtp auth account name": "account name",
        "smtp auth account password": "account password",
        "smtp ssl tls method": "ssl",
        "smtp verify server certificate enabled": true,
        "device email address": "account2@example.com"
      }
    },
    "channel_service": {
      "contact info": [
        {
          "contact name": "dealer2",
          "contact phone num": "000-000-000-000",
          "contact email address": "dealer2@example.com"
        }
      ],
      "personal info": [
        {
          "personal name": "custom2",
          "personal phone num": "2222-2222-2222",
          "personal email address": "custom2@example.com"
        }
      ],
      "privacy policy": {
        "privacy notice skip": true,
        "privacy policy url": "http://example2.com"
      },
      "order supplies": {
        "contact_info": [
        {
          "contact name": "dealer1",
          "contact phone num": "111-111-111-111",
          "contact email address": "dealer1@example.com"
        }
        ],
```

```
"order_supplies_report_format": "plaintext",
    "order_supplies_max_quantity": 5,
    "order_supplies_pin_require": true,
    "order_supplies_pin": "1111"
    }
}
}
```

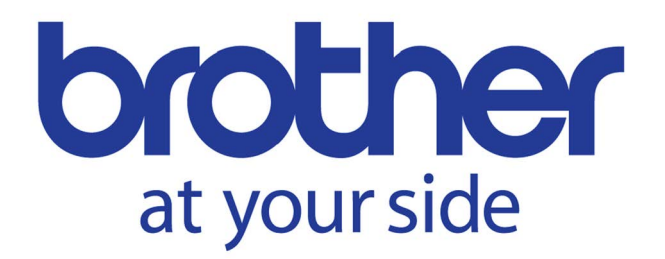